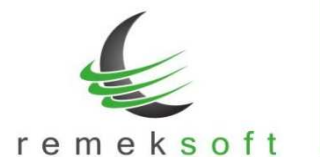

# Remek-Főkönyv program verzió történet

# Verzió: 4.15

2019.02.13.

## Új funkciók:

• 2019-es bevallások elkészítése (1965, 19A60)

#### Javított funkciók:

 Nyitó tételek átemelése előző évből funkció futtatásakor figyelembe veszi a program a 6-os, 7-es számlaosztályra könyvelt tételeket is.

### Kiegészítő funkció:

• Kontír kódos bevitel menüpont kiegészítése ÁFA főkönyvi számla figyelés funkcióval.

# Verzió: 4.14

#### Javított funkciók:

 Automatikus program frissítés javítása hálózatba kötött, több gépes, szerver vezérelt rendszerek esetén.

# Verzió: 4.13

### Javított funkciók:

• Automatikus program frissítés javítása Windows 7 operációs rendszer alatt.

# Verzió: 4.12

### Új funkciók:

- Partner törzsadatoknál a Megjelölés mező kiegészítése a "Pf. és KATA együtt (32-Pf./KATA)" lehetőséggel.
- A "Program fő beállításai > Aktuális felhasználóra" menüpontban a színválasztó modul bevezetése. A szín mezőknél a ... gombra kattintva megjelenik a színválasztó felület.
- A lista lekérési ablakokban (pl. karton, kivonat, napló lista...) a "További szűrők" felülete megjeleníthető az F3 gyors-billentyűvel is.

# 2019.01.24.

2019.01.24.

### 2019.01.22.

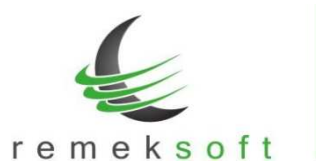

- Forgalom felvitel, és kontír-kódos rögzítés során automatikusan ellenőrzi a program a bankszámlaszámot és adószámot formai és kitöltöttségi szempontból. Hibás adat esetén a beviteli ablakban a partner neve mellett piros háttér színnel jelzi, hogy melyik adat a hibás. BSZ = Bankszámlaszám
  - ASZ = Adószám

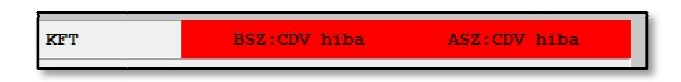

• A programba való belépés után a fő képernyőn megjelenik a "Változás leírások" gomb, melyre kattintva megtekinthetők az adott program verzióban

### Kiegészítő funkciók:

- Folyószámla listák végén megjelenik a deviza összesítés. Több devizanem esetén szűrni kell a listát devizanemre.
- Részletes folyószámla partner adatai kiegészültek az EU-adószámmal.
- "Nyitó tételek átemelése előző évből" menüpont kiegészítve "Egyéb beállítások" lehetőséggel.
- "Beállítások > Céges beállítások > Analitikus fk.számlák" menü kiegészítve egy új "Kötelező számlaszám ÁFA fk.számlához" paraméterrel. Ennek bejelölése esetén nem kell rögzítéskor kitölteni a számlaszám mezőt ÁFA fk.számla mellett (pl. pénztár rögzítéskor).

#### Javított funkciók:

• Bevitel ablakon: partner-törzs F3 szűrés után nem jó partnert emelt be.

# Verzió: 4.00

# 2018.11.20.

Automatikus program frissítés bevezetése.

Az ezt követő verziófrissítések automatikusan (a programból gombnyomásra indítva) fognak települni.

| Könenn                |                    |                       |               |         |   |
|-----------------------|--------------------|-----------------------|---------------|---------|---|
| Londin                |                    |                       |               |         |   |
| 1. Cèg kiválasstás    |                    |                       |               |         |   |
| 2 Program fő heállít  | ása1               |                       |               |         |   |
| 3. Felhasználók és je | lszavak            |                       |               |         |   |
| 1. Adatok mentése     | 5 Főkonyv          |                       | ×             |         |   |
| 5. Visezatöltés       |                    |                       |               |         |   |
| 0 Kilépés             |                    |                       | ráció         |         |   |
|                       | _                  |                       |               |         |   |
|                       | A program nem 1    | uthat a halozat masik | genen,        |         |   |
|                       | illetve ezen a     | gépen másik példányha | n sem!        |         |   |
|                       | Frissites indul    | lhat?                 |               |         |   |
|                       |                    |                       |               |         |   |
|                       |                    | Rendben               |               |         |   |
|                       |                    |                       |               |         |   |
|                       |                    |                       |               |         |   |
|                       |                    |                       |               |         |   |
|                       |                    |                       |               |         |   |
| « Verzić              | követés » Elérhető | egy újabb programvers | ció (4.01.00) | « 111 » | × |
|                       |                    |                       |               |         |   |

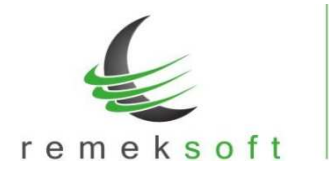

Többgépes hálózat esetén, a verziófrissítés elindításának továbbra is az a feltétele, hogy **a többi munkaállomáson nem lehet elindítva a főkönyv program**! (illetve saját gép esetén nem futhat másik példányban!)

A frissítés elindulása előtt egy erre figyelmeztető ablak is megjelenik (lásd a képen), kérjük csak a fentiek ellenőrzése után indítsa el a folyamatot.

Az automata frissítő program (első indításkor) felhasználónevet és jelszót kér.

# Kérjük itt használja a "remekprogram.hu" oldalon lévő ügyfélfiókjának azonosítóit!

| Remekprogram szottver trissítő kö   | omponens                |
|-------------------------------------|-------------------------|
| FŐKÖNYV program                     | Hálózati tranzakció >   |
| Letöltés és frissítés folyamatban K | Kérem azonosítsa magát! |
|                                     | Felhasználó:            |
| Kilópós                             | Jelszó:                 |
|                                     |                         |
|                                     |                         |
|                                     | 🖌 OK 🛛 🗶 Cancel         |